## Windows Update KB5019959 Impacting Cognitive 4inch Printer

Last Modified on 11/30/2023 10:03 am EST

Windows KB5019959 is impacting the Cognitive 4inch printer in a couple of significant ways causing different behaviors:

- 1. Changing USB002 port.
- 2. Deleting one of the printers entirely (4inch or the 4inch2).

## Answer

The solution depends on which behavior is being exhibited by the handheld.

## Behavior 1

- 1. Navigate to Control Panel / Hardware & Sound / Devices and Printers, right click on the printer and select Printer Properties / Cognitive Advantage 4inch (or 4inch2).
- 2. Select the Ports tab.
- 3. Scroll to the USB002 port and select by checking the box on the left.
- 4. Choose Apply and let windows process then choose OK.
- 5. Restart to finalize changes.

## **Behavior 2**

- 1. Open File Explorer.
- 2. Navigate to C:\CognitivePrintDrivers.
- 3. Scroll to the bottom and select Prnnst.exe, select Yes on the prompt.
- 4. Select Next in the small window then in the right column select Cognitive Advantage 4 inch.
- 5. In the smaller window that appears select Add new printer.
  - 1. If the 4inch2 printer is needed in the *Printer Name* field add a 2 next to inch without a space and select *USB002* from the left side menu labeled ports.
- 6. Select Finish and restart to finalize.